## 北陸電力健康保険組合

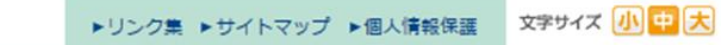

**Q**検索

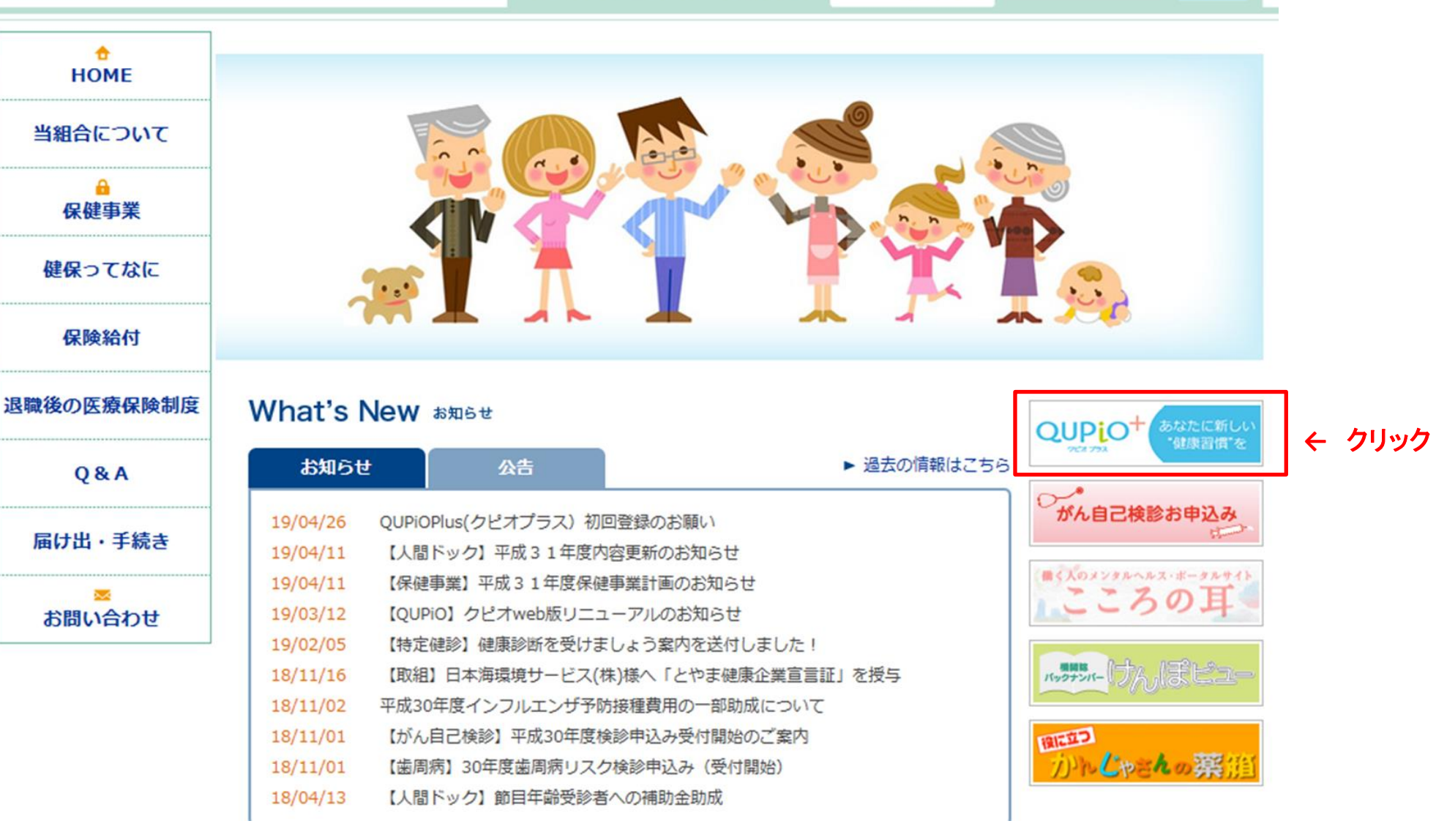

## はじめての方(新規会員登録)

認証コード発行画面にて認証コードを発行して  $ext{QUPiO}^+$  に登録してください。

※ はがき・冊子などですでに認証コードが通知されている方は こちら

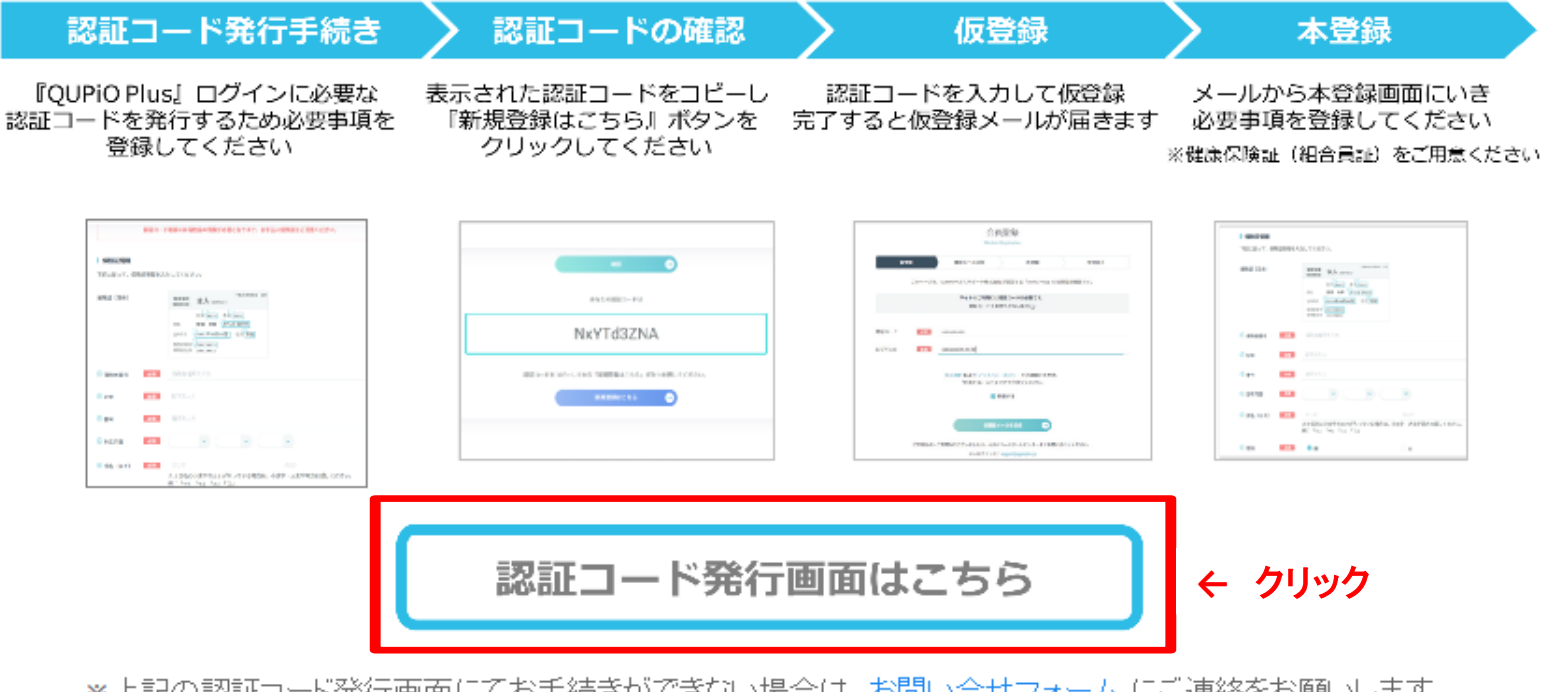

\*上記の認証コード発行画面にてお手続きができない場合は、<u>お問い合せフォーム</u>にご連絡をお願いします。

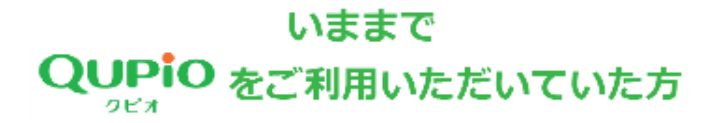

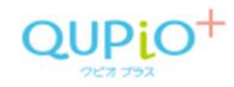

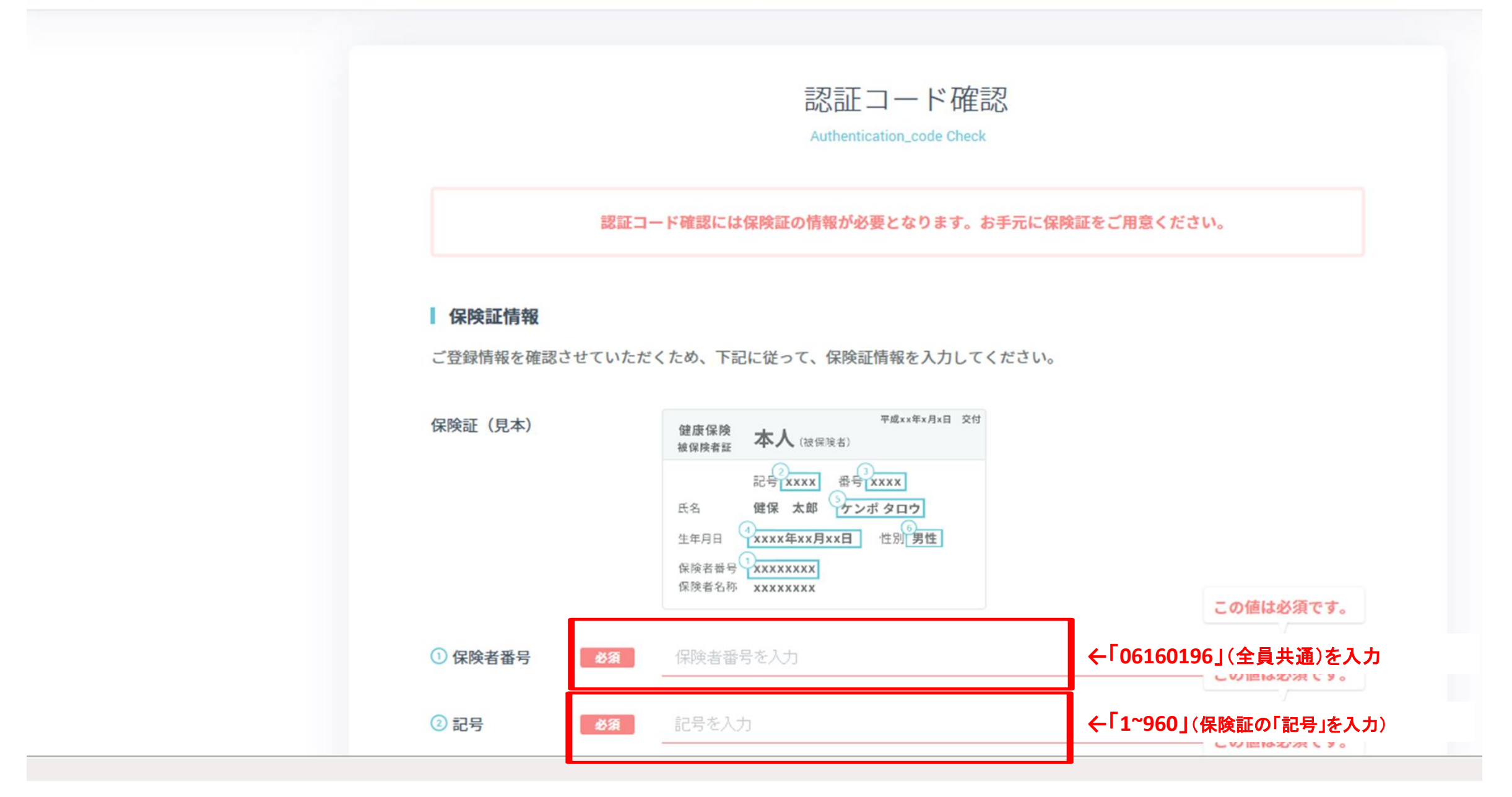

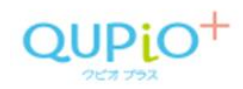

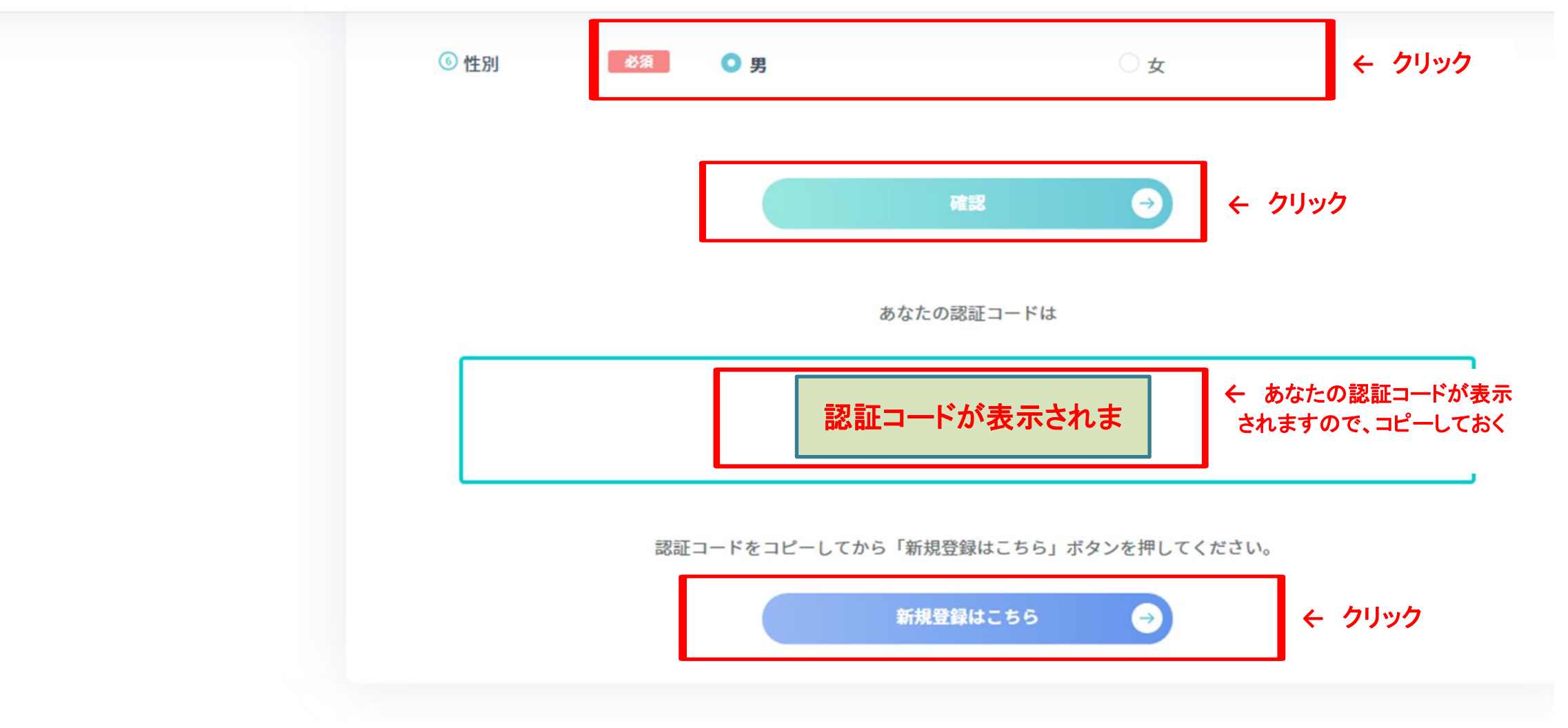

| QUPIO <sup>+</sup> |        |        |                             |                                                    |                           |
|--------------------|--------|--------|-----------------------------|----------------------------------------------------|---------------------------|
|                    |        |        | 会員<br>Member F              | 登録<br>Registration                                 |                           |
|                    | 0仮登録   |        | 0確認メール送信                    | 0本登録                                               | 0登録完了                     |
|                    |        | このページに | は、SOMPOヘルスサポート株式会           | 会社が運営する「QUPiO Plu                                  | us」の初期登録画面です。             |
|                    |        |        | <b>サイトのご利用には</b><br>認証コードをお | <b>認証コードが必要です</b> 。<br>持ちでない場 <del>合</del>         |                           |
|                    | 認証コード  | 必須     | Nyxw46hrR                   |                                                    | ← 手順4でコピーした認証コードを<br>貼り付け |
|                    | ログインID | 必須     | ご登録したいメールアドレスを入っ            | t.                                                 | ← ご自身のメールアドレスを入力          |
|                    |        |        | 会員規約 および プライバシ<br>「同意する」にチ  | マーポリシーをご確認いただ<br>・ェックを付けてください。<br>〕意する <b>← クリ</b> | :き、<br>ック                 |

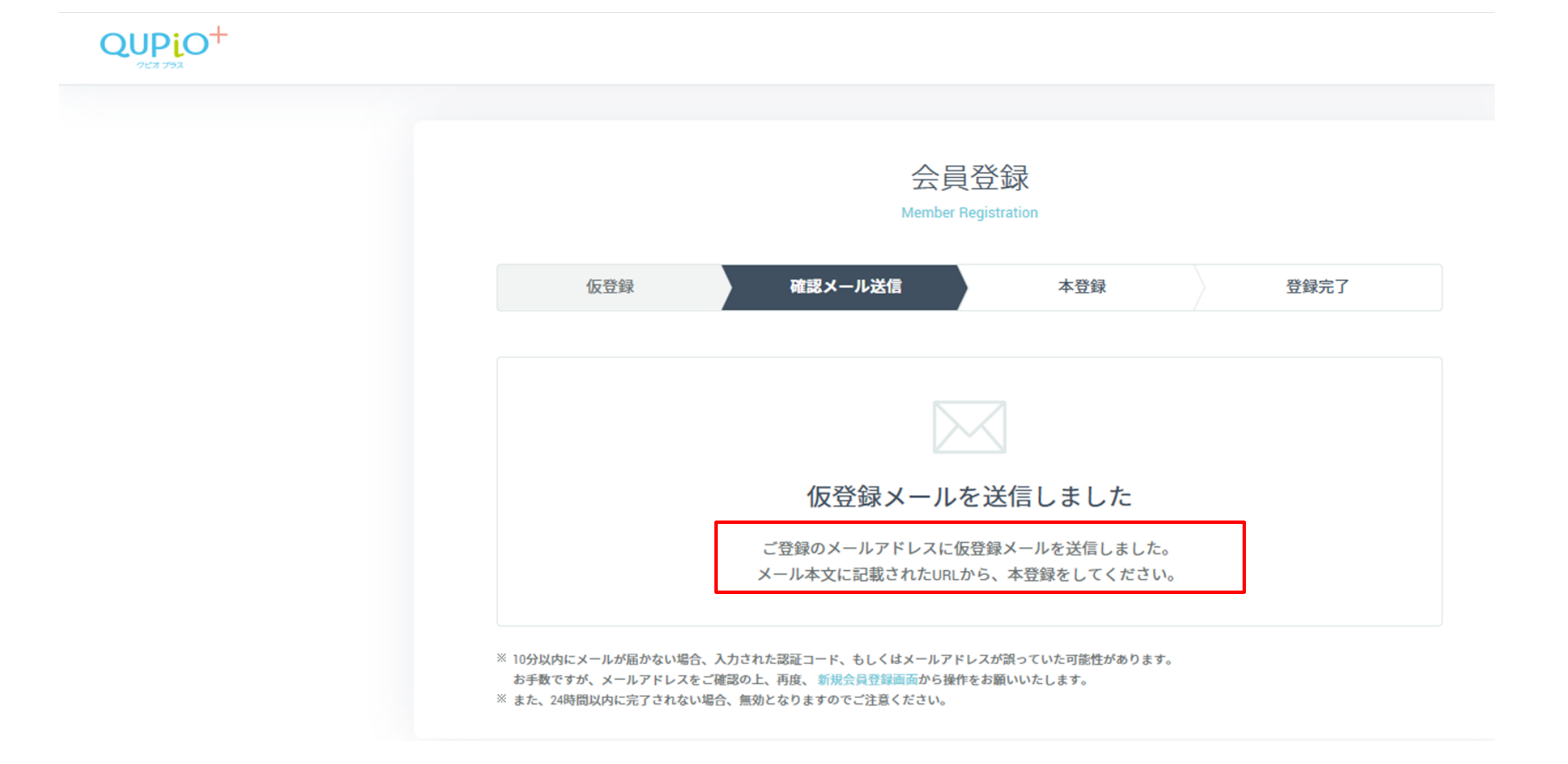

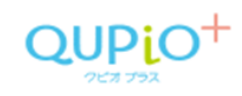

|                                         | 会員登録<br>Member Registrati                                                               | n                                                                                                    |
|-----------------------------------------|-----------------------------------------------------------------------------------------|----------------------------------------------------------------------------------------------------|
| 0仮登録                                    | 0確認メール送信                                                                                | 0本登録 0登録完了                                                                                                    |
|                                         |                                                                                         |                                                                                                    |
| 保険証情報                                   | 本登録には保険証の情報が必要となります。お                                                                   | <b>戶元に保険証をご用意ください。</b>                                                                                                    |
| <b>保険証情報</b><br>ご登録情報を確認させて             | 本登録には保険証の情報が必要となります。おう<br>ていただくため、下記に従って、保険証情報を入力                                       | F元に保険証をご用意ください。<br>してください。<br>※この画面にて、本登録となる情報を入力してください<br>・ログインID(=使用するメールアドレス)                                                                                                    |
| 【保険証情報<br>ご登録情報を確認させて<br>保険証(見本)        | 本登録には保険証の情報が必要となります。おう<br>ていただくため、下記に従って、保険証情報を入力<br>健康保険<br>被保険者証<br>記号[XXXX] 番号[XXXX] | F元に保険証をご用意ください。<br>してください。<br>※この画面にて、本登録となる情報を入力してください<br>・ログインID(=使用するメールアドレス)<br>・パスワード(半角英大文字・英小文字・数字・記号<br>8文字以上で登録)                                                                                                    |
| 【保険証情報<br>ご登録情報を確認させて<br>保険証(見本)        | 本登録には保険証の情報が必要となります。おき<br>ていただくため、下記に従って、保険証情報を入力<br><sup> </sup>                       | <ul> <li>F元に保険証をご用意ください。</li> <li>してください。</li> <li>※この画面にて、本登録となる情報を入力してください<br/>・ログインID(=使用するメールアドレス)<br/>・パスワード(半角英大文字・英小文字・数字・記号<br/>8文字以上で登録)</li> <li></li> <li></li></ul> <li></li> <li></li> <li></li> <li></li> <li></li> <li></li> <li></li> <li> <li> <li> <li> <li> <li> <li> <li> <li> <li> <li> <li> <li> <li> <li> <li> <li> <li> <li> <li> <li> <li> <li> <li> <li> <li> <li> <li> <li> <li> <li> <li> <li> <li> <li> <li> <li> <li> <li> <li> <li> <li> <li> <li> <li> <ul> <li></li></ul> <li> <li> <li> <li> <ul> <li></li></ul> <li> <ul> <ul> <li><!--</td--></li></ul></ul></li></li></li></li></li></li></li></li></li></li></li></li></li></li></li></li></li></li></li></li></li></li></li></li></li></li></li></li></li></li></li></li></li></li></li></li></li></li></li></li></li></li></li></li></li></li></li></li></li></li> |
| <b>【保険証情報</b><br>ご登録情報を確認させて<br>保険証(見本) | 本登録には保険証の情報が必要となります。お<br>ていただくため、下記に従って、保険証情報を入力<br><sup> </sup>                        | F元に保険証をご用意ください。 Uてください。 ※この画面にて、本登録となる情報を入力してください・ログインID(=使用するメールアドレス)・パスワード(半角英大文字・英小文字・数字・記号8文字以上で登録) 《例>Toyma@101 ishikaWa=920                                                                                                    |

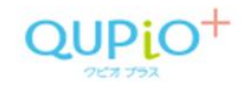

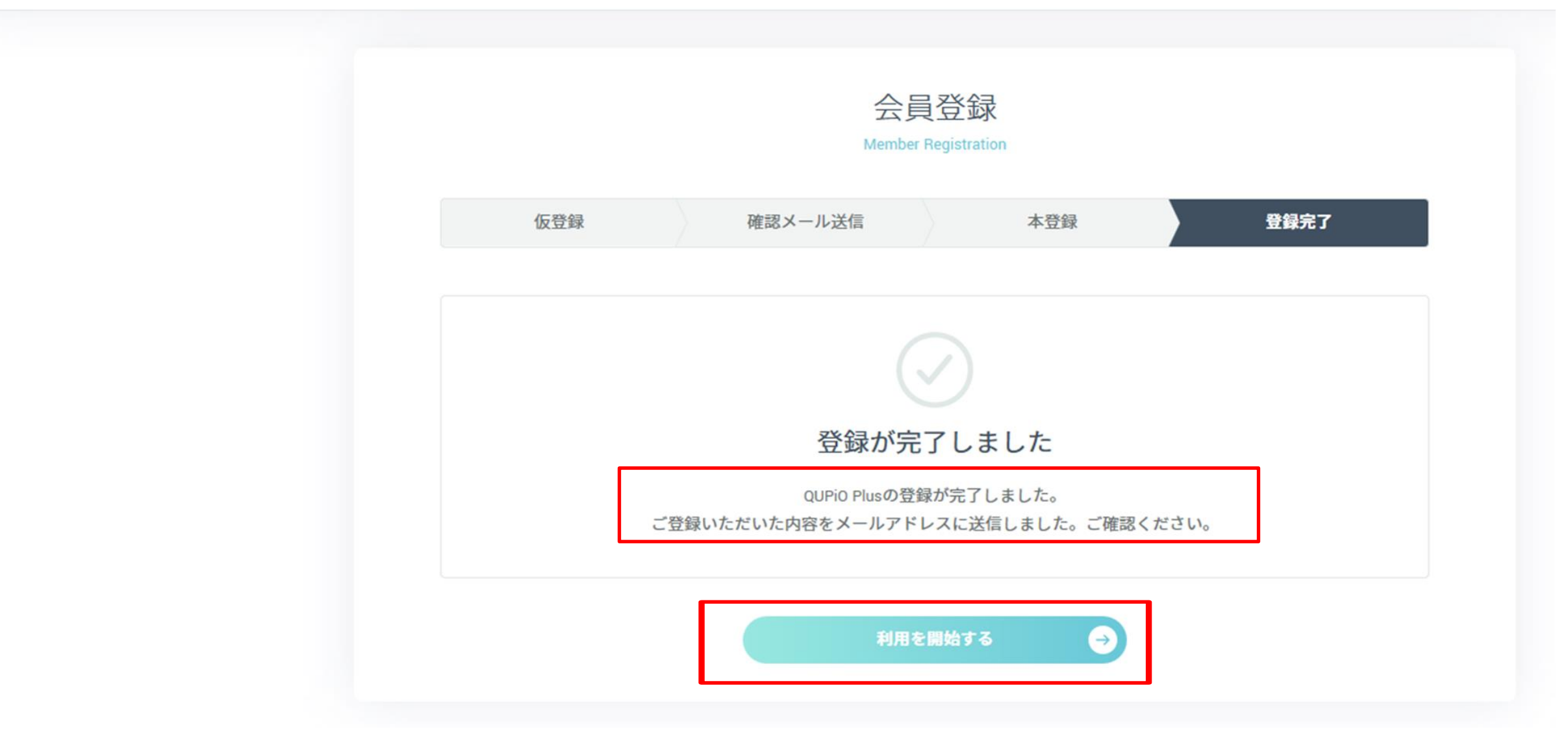